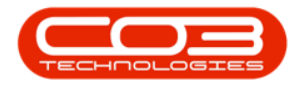

## **INVENTORY**

## WAREHOUSES - ADD A BIN LOCATION

For a full breakdown of the types of warehouses and relevant bin requirements, please review the <u>Introduction to Warehouses</u> topic.

## Ribbon Select Inventory > Warehouses

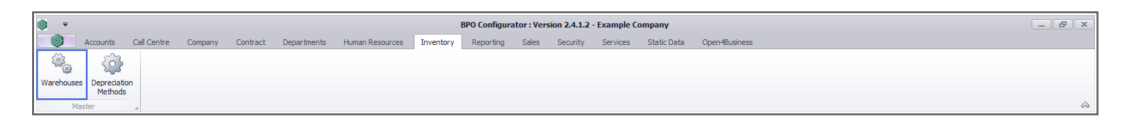

The Inventory Warehouse Listing screen will be displayed.

Upon opening, this screen will display a list of *Sites* (that are linked to a Purchasing Centre) with a *Site Warehouses* sub grid (listing all the warehouses that you have user right access to) in the top frame, and *Special Warehouses* in the bottom frame (refer to the System Warehouses - In-transit topic).

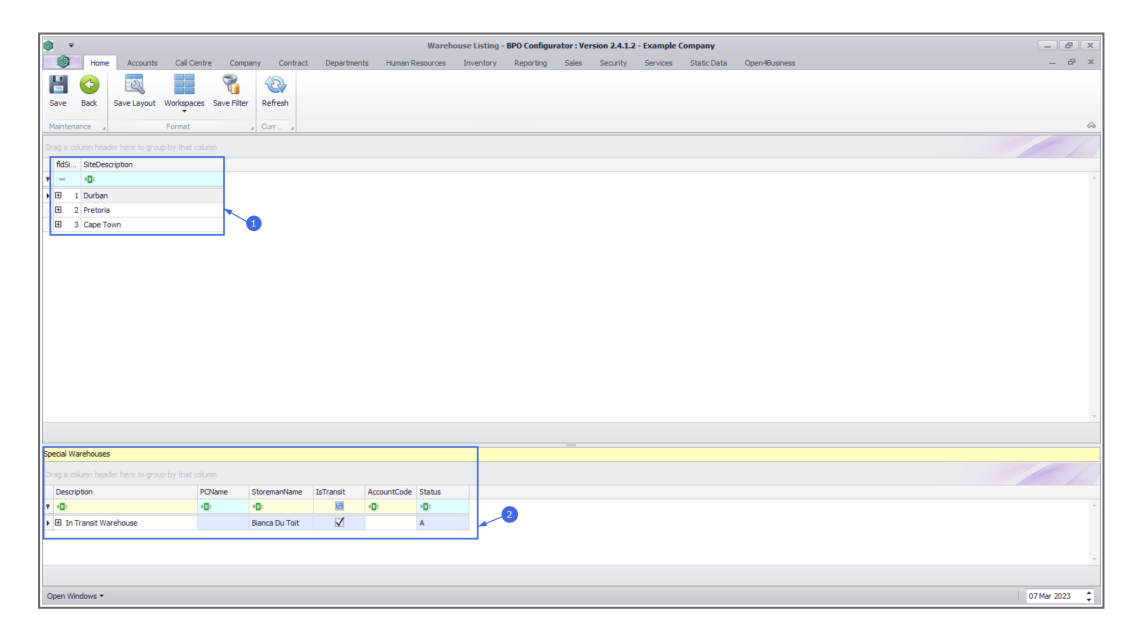

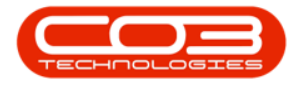

- Click on the *expand button* in front of the *site* where you wish to *view* a *warehouse*.
  - In this example, *Durban* is selected.

| •            |             |            |              |           |                |           |                        | Warehou   | ise Listing - | BPO Configu | ator : Ver | sion 2.4.1.2 | - Example ( | ompany      |               | - 2         | x          |
|--------------|-------------|------------|--------------|-----------|----------------|-----------|------------------------|-----------|---------------|-------------|------------|--------------|-------------|-------------|---------------|-------------|------------|
|              | Home        | Accounts   | Call Centre  | Compar    | ny Contract    | Departme  | nts Human R            | tesources | Inventory     | Reporting   | Sales      | Security     | Services    | Static Data | Open4Business | _ 8         | ×          |
|              | 4           | -55        |              | 3         | 49             |           |                        |           |               |             |            |              |             |             |               |             |            |
|              |             | ESS        |              | u_        |                |           |                        |           |               |             |            |              |             |             |               |             |            |
| Save 6       | ack S       | ave Layout | Workspaces S | ave Hiter | Refresh        |           |                        |           |               |             |            |              |             |             |               |             |            |
| Maintenan    | e 4         |            | Format       |           | Curr 4         |           |                        |           |               |             |            |              |             |             |               |             | $\diamond$ |
|              |             |            |              |           |                |           |                        |           |               |             |            |              |             |             |               |             |            |
| fidSi        | SiteDescrip | otion      |              |           |                |           |                        |           |               |             |            |              |             |             |               |             |            |
| • -          | 0:          |            |              |           |                |           |                        |           |               |             |            |              |             |             |               |             |            |
| 1 🕀          | Durban      |            |              |           |                |           |                        |           |               |             |            |              |             |             |               |             |            |
| <b>⊞</b> 2   | Pretoria    |            |              |           |                |           |                        |           |               |             |            |              |             |             |               |             |            |
| <b>⊞</b> 3   | Cape Town   | 1 I        |              |           |                |           |                        |           |               |             |            |              |             |             |               |             |            |
| L            |             |            |              |           |                |           |                        |           |               |             |            |              |             |             |               |             |            |
|              |             |            |              |           |                |           |                        |           |               |             |            |              |             |             |               |             |            |
|              |             |            |              |           |                |           |                        |           |               |             |            |              |             |             |               |             |            |
|              |             |            |              |           |                |           |                        |           |               |             |            |              |             |             |               |             |            |
|              |             |            |              |           |                |           |                        |           |               |             |            |              |             |             |               |             |            |
|              |             |            |              |           |                |           |                        |           |               |             |            |              |             |             |               |             |            |
|              |             |            |              |           |                |           |                        |           |               |             |            |              |             |             |               |             |            |
|              |             |            |              |           |                |           |                        |           |               |             |            |              |             |             |               |             |            |
|              |             |            |              |           |                |           |                        |           |               |             |            |              |             |             |               |             |            |
|              |             |            |              |           |                |           |                        |           |               |             |            |              |             |             |               |             |            |
|              |             |            |              |           |                |           |                        |           |               |             |            |              |             |             |               |             |            |
|              |             |            |              |           |                |           |                        |           |               |             |            |              |             |             |               |             |            |
|              |             |            |              |           |                |           |                        |           |               |             |            |              |             |             |               |             |            |
|              |             |            |              |           |                |           |                        |           |               |             |            |              |             |             |               |             |            |
| Coacial War  | houses      |            |              |           |                |           |                        |           |               |             |            |              |             |             |               |             |            |
| special ware | nouses      |            |              |           |                |           |                        |           |               |             |            |              |             |             |               |             |            |
|              |             |            |              |           |                |           |                        |           |               |             |            |              |             |             |               |             |            |
| Descripti    | on          |            | PCNa         | me S      | StoremanName   | IsTransit | AccountCode            | Status    |               |             |            |              |             |             |               |             |            |
| P 10:        |             |            | <b>10</b> 0  |           | 0:             |           | <ul> <li>ID</li> </ul> | ×0:       |               |             |            |              |             |             |               |             |            |
| 🕨 🗄 In Tra   | nsit Ware   | house      |              | E         | Sianca Du Toit |           |                        | A         |               |             |            |              |             |             |               |             |            |
|              |             |            |              |           |                |           |                        |           |               |             |            |              |             |             |               |             |            |
|              |             |            |              |           |                |           |                        |           |               |             |            |              |             |             |               |             |            |
|              |             |            |              |           |                |           |                        |           |               |             |            |              |             |             |               |             |            |
|              |             |            |              |           |                |           |                        |           |               |             |            |              |             |             |               |             |            |
| Open Wind    | ows 🕶       |            |              |           |                |           |                        |           |               |             |            |              |             |             |               | 07 Mar 2023 | ÷          |
|              |             |            |              |           |                |           |                        |           |               |             |            |              |             |             |               |             | _          |

The *Site Warehouses* sub grid will open, listing all warehouses in the selected site that you have user right access to.

| () v                                     |                      |                                         |              |              | Wareh                   | ouse Listing | - BPO Configura | ator : Ver   | sion 2.4.1.2 - Exam | iple Coi | mpany       |               |  | _ 8         |
|------------------------------------------|----------------------|-----------------------------------------|--------------|--------------|-------------------------|--------------|-----------------|--------------|---------------------|----------|-------------|---------------|--|-------------|
| Home Accounts                            | Call Centre Comp     | pany Contract                           | Departm      | ents Hur     | an Resources            | Inventory    | Reporting       | Sales        | Security Service    | oes      | Static Data | Open4Business |  | - 8         |
|                                          |                      | 42                                      |              |              |                         |              |                 |              |                     |          |             |               |  |             |
|                                          |                      |                                         |              |              |                         |              |                 |              |                     |          |             |               |  |             |
| Save back Save Layout Wo                 | vispaces Save Pilter | r kerresn                               |              |              |                         |              |                 |              |                     |          |             |               |  |             |
| Maintenance J Fo                         | rmat                 | 4 Curr 4                                |              |              |                         |              |                 |              |                     |          |             |               |  |             |
|                                          |                      |                                         |              |              |                         |              |                 |              |                     |          |             |               |  |             |
| fidSi SiteDescription                    |                      |                                         |              |              |                         |              |                 |              |                     |          |             |               |  |             |
| e - 40:                                  |                      |                                         |              |              |                         |              |                 |              |                     |          |             |               |  |             |
| E 1 Durban                               |                      |                                         |              |              |                         |              |                 |              |                     |          |             |               |  |             |
| Site Warehouses                          |                      |                                         |              |              |                         |              |                 |              |                     |          |             |               |  |             |
| Description                              | PCName               | StoremanName                            | IsStock      | IsAsset      | IsQuarantine            | AutoIssue    | AccountCode     | Status       |                     |          |             |               |  |             |
| P (0):                                   | 1 <b>0</b> 1         | ×0:                                     |              |              |                         |              | ••••            | - <b>D</b> C |                     |          |             |               |  |             |
| Hain Stock DBN                           | Purchasing Centre    | Ben Johnson                             | 1            |              |                         |              | 7700            | A            |                     |          |             |               |  |             |
| GeorgeR Boot Stock                       | Purchasing Centre    | Ben Johnson                             | $\checkmark$ |              |                         |              | 7700            | A            |                     |          |             |               |  |             |
| JohnS Boot Stock                         | Purchasing Centre    | Ben Johnson                             | $\checkmark$ |              |                         |              | 7700            | A            |                     |          |             |               |  |             |
| POS Auto Issue DBN                       | Purchasing Centre    | Ben Johnson                             | $\checkmark$ |              |                         | $\checkmark$ | 7700            | A            |                     |          |             |               |  |             |
| Internal Assets DBN                      | Purchasing Centre    | Ben Johnson                             |              | $\checkmark$ |                         |              | 6600            | A            |                     |          |             |               |  |             |
| TheoJ Boot Stock                         | Purchasing Centre    | Ben Johnson                             | $\checkmark$ |              |                         |              | 7700            | A            |                     |          |             |               |  |             |
| ChrisH Boot Stock                        | Purchasing Centre    | Ben Johnson                             | $\checkmark$ |              |                         |              | 7700            | A            |                     |          |             |               |  |             |
| JeffR Boot Stock                         | Purchasing Centre    | Ben Johnson                             | $\checkmark$ |              |                         |              | 7700            | A            |                     |          |             |               |  |             |
| JoeB Boot Stock                          | Purchasing Centre    | Ben Johnson                             | $\checkmark$ |              |                         |              | 7700            | A            |                     |          |             |               |  |             |
| Overflow Stock DBN                       | Purchasing Centre    | Ben Johnson                             | $\checkmark$ |              |                         |              | 7700            | A            |                     |          |             |               |  |             |
| Customer Assets DBN                      | Purchasing Centre    | Ben Johnson                             |              |              |                         |              |                 | A            |                     |          |             |               |  |             |
| In Transit DBN                           | Purchasing Centre    | Ben Johnson                             |              |              |                         |              |                 | A            |                     |          |             |               |  |             |
| ecial Warehouses                         |                      |                                         |              |              |                         |              |                 |              |                     |          |             |               |  |             |
|                                          |                      |                                         |              |              |                         |              |                 |              |                     |          |             |               |  |             |
| Description                              | PCName               | StoremanN Is                            | Transit      | AccountCode  | Status                  |              |                 |              |                     |          |             |               |  |             |
| 10:<br>                                  | <b>10</b> 1          | <ul> <li>Image: Construction</li> </ul> | B            | 1 <b>0</b> 1 | <ul> <li>(D)</li> </ul> |              |                 |              |                     |          |             |               |  |             |
| <ul> <li>In Transit Warehouse</li> </ul> |                      | Ben Johnson                             | $\checkmark$ |              | A                       |              |                 |              |                     |          |             |               |  |             |
|                                          |                      |                                         |              |              |                         |              |                 |              |                     |          |             |               |  |             |
|                                          |                      |                                         |              |              |                         |              |                 |              |                     |          |             |               |  |             |
| Open Windows 🕶                           |                      |                                         |              |              |                         |              |                 |              |                     |          |             |               |  | 08 Mar 2023 |

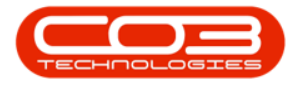

Click on the *expand* button in front of the Warehouse where you wish to view or add the bin(s).

| • •                                     |                        |               |              |              | Wareh        | ouse Listing | - BPO Configur | ator : Ve | rsion 2.4.1.2 | - Example | Company     |             |    | - B X         |
|-----------------------------------------|------------------------|---------------|--------------|--------------|--------------|--------------|----------------|-----------|---------------|-----------|-------------|-------------|----|---------------|
| Home Accou                              | nts Call Centre Co     | mpany Contra  | ct Departr   | nents Hun    | an Resources | Inventory    | Reporting      | Sales     | Security      | Services  | Static Data | Open4Busine | 55 | _ & ×         |
|                                         |                        | 45            |              |              |              |              |                |           |               |           |             |             |    |               |
|                                         |                        |               |              |              |              |              |                |           |               |           |             |             |    |               |
| Save Back Save Layo                     | ut Workspaces Save Fil | ter Refresh   |              |              |              |              |                |           |               |           |             |             |    |               |
| Maintenance 4                           | Format                 | Curr          |              |              |              |              |                |           |               |           |             |             |    | $\diamond$    |
|                                         |                        |               |              |              |              |              |                |           |               |           |             |             |    |               |
| fidSi SiteDescription                   |                        |               |              |              |              |              |                |           |               |           |             |             |    |               |
| • - • • • • • • • • • • • • • • • • • • |                        |               |              |              |              |              |                |           |               |           |             |             |    |               |
| E 1 Durban                              |                        |               |              |              |              |              |                |           |               |           |             |             |    |               |
| Site Warehouses                         |                        |               |              |              |              |              |                |           |               |           |             |             |    |               |
| A Description                           | PCName                 | StoremanNam   | e IsStock    | IsAsset      | IsQuarantine | AutoIssue    | AccountCode    | Status    |               |           |             |             |    |               |
| ¥ 10:                                   | 4 <b>0</b> ×           | -0:           |              |              |              |              | 10×            | -0:       |               |           |             |             |    | <u>^</u>      |
| Main Stock DBN                          | Purchasing Centre      | e Ben Johnson | 1            |              |              |              | 7700           | A         |               |           |             |             |    | 011           |
| E GeorgeR Boot St                       | ock Purchasing Centre  | e Ben Johnson | 1            |              |              |              | 7700           | A         |               |           |             |             |    |               |
| Johns Boot Stod                         | Purchasing Centre      | e Ben Johnson | 1            |              |              |              | 7700           | A         |               |           |             |             |    |               |
| E POS Auto Issue                        | BN Purchasing Centre   | e Ben Johnson | 1            |              |              |              | 7700           | A         |               |           |             |             |    |               |
| Internal Assets I                       | 6N Purchasing Centre   | e Ben Johnson |              | $\checkmark$ |              |              | 6600           | A         |               |           |             |             |    |               |
| TheoJ Boot Stod                         | Purchasing Centre      | e Ben Johnson | $\checkmark$ |              |              |              | 7700           | A         |               |           |             |             |    |               |
| ChrisH Boot Stop                        | Purchasing Centre      | e Ben Johnson | $\checkmark$ |              |              |              | 7700           | A         |               |           |             |             |    |               |
| E JeffR Boot Stock                      | Purchasing Centre      | e Ben Johnson | $\checkmark$ |              |              |              | 7700           | A         |               |           |             |             |    |               |
| JoeB Boot Stock                         | Purchasing Centre      | e Ben Johnson | $\checkmark$ |              |              |              | 7700           | A         |               |           |             |             |    |               |
| Overflow Stock                          | 6N Purchasing Centre   | e Ben Johnson | $\checkmark$ |              |              |              | 7700           | A         |               |           |             |             |    |               |
| E Customer Assets                       | DBN Purchasing Centre  | e Ben Johnson |              |              |              |              |                | A         |               |           |             |             |    |               |
| In Transit DBN                          | Purchasing Centre      | e Ben Johnson |              |              |              |              |                | A         |               |           |             |             |    | Ψ             |
|                                         |                        |               |              |              |              |              |                |           |               |           |             |             |    |               |
| Special Warehouses                      |                        |               |              |              |              |              |                |           |               |           |             |             |    |               |
|                                         |                        |               |              |              |              |              |                |           |               |           |             |             |    |               |
| Description                             | PCName                 | StoremanN     | IsTransit    | AccountCode  | Status       |              |                |           |               |           |             |             |    |               |
| <b>۲</b> (D:                            | * <b>D</b> :           | (0)           |              | * <b>0</b> : | (D)          |              |                |           |               |           |             |             |    |               |
| ▶ ⊞ In Transit Warehouse                |                        | Ben Johnson   | 1            |              | A            |              |                |           |               |           |             |             |    |               |
|                                         |                        |               |              |              |              |              |                |           |               |           |             |             |    |               |
|                                         |                        |               |              |              |              |              |                |           |               |           |             |             |    |               |
| Open Windows 🕶                          |                        |               |              |              |              |              |                |           |               |           |             |             |    | 08 Mar 2023 🛟 |

- The *Warehouse Bins* sub grid will open and display all the *Bin Locations* within the selected warehouse.
- *Right-click* anywhere in a *row* of the Warehouse Bins frame.
- A *Process* menu will pop up.
- Click on Add Add New Bin.

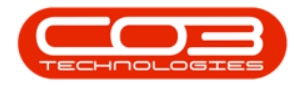

| • •                        |                    |              |               |             |              |             | Wareh         | ouse Listing | - BPO Configura | ator : Ve | sion 2.4.1.2 | - Example | Company    |                  | - 8 ×       |
|----------------------------|--------------------|--------------|---------------|-------------|--------------|-------------|---------------|--------------|-----------------|-----------|--------------|-----------|------------|------------------|-------------|
|                            | Home Accourt       | ts Call Ce   | ntre Comp     | oany Contra | act Departs  | nents Hur   | nan Resources | Inventory    | Reporting       | Sales     | Security     | Services  | Static Dat | ta Open4Business | _ & ×       |
|                            |                    |              | 3             | 49          |              |             |               |              |                 |           |              |           |            |                  |             |
|                            |                    |              | ų             |             |              |             |               |              |                 |           |              |           |            |                  |             |
| Save                       | Back Save Layo     | ut Workspace | is Save Hiter | r Refresh   |              |             |               |              |                 |           |              |           |            |                  |             |
| Mainten                    | ance "             | Format       |               | . Curr      |              |             |               |              |                 |           |              |           |            |                  | G           |
|                            |                    |              |               |             |              |             |               |              |                 |           |              |           |            |                  |             |
| fidsi                      | SiteDescription    |              |               |             |              |             |               |              |                 |           |              |           |            |                  |             |
| • =                        | ×0:                |              |               |             |              |             |               |              |                 |           |              |           |            |                  |             |
| • 🗆                        | L Durban           |              |               |             |              |             |               |              |                 |           |              |           |            |                  |             |
|                            | Site Warehouses    |              |               |             |              |             |               |              |                 |           |              |           |            |                  |             |
| 9                          | Description        | PCNa         | me            | StoremanNa  | me IsStock   | IsAsset     | IsQuarantine  | AutoIssue    | AccountCode     | Status    |              |           |            |                  |             |
| 9                          | (D)                | -0-          |               | -0:         | 8            |             |               |              | (D)             | 100       |              |           |            |                  | A           |
|                            | E In Transit DBN   | Purch        | asing Centre  | Ben Johnson |              |             |               |              |                 | A         |              |           |            |                  |             |
|                            | I TammyD Boot Sto  | dk Purd      | asing Centre  | Ben Johnson |              |             |               |              | 7700            | A         |              |           |            |                  |             |
|                            | 🗄 BiancaD Boot Sto | ck Purch     | asing Centre  | Ben Johnson | 1            |             |               |              | 7700            | A         |              |           |            |                  |             |
|                            | HaryT Boot Stock   | Purch        | asing Centre  | Ben Johnson | $\checkmark$ |             |               |              | 7700            | A         |              |           |            |                  |             |
|                            | Quarantine DBN     | Purch        | asing Centre  | Ben Johnson |              |             |               |              |                 | Α         |              |           |            |                  |             |
| ,                          | Off Site Stock     | Purch        | asing Centre  | Ben Johnson | V            |             |               |              | 7700            | Α         |              |           |            |                  |             |
|                            | Warehouse B        | ns           |               |             |              |             |               |              |                 |           |              |           |            |                  | 0           |
|                            | 9. Description     |              |               | IsDefault   |              |             |               |              |                 |           |              |           |            |                  |             |
|                            | Y (D:              |              |               |             |              |             |               |              |                 |           |              |           |            |                  |             |
|                            | •                  | Process      |               |             |              |             |               |              |                 |           |              |           |            |                  |             |
|                            |                    | - add        |               |             | 8            | 8           |               |              |                 |           |              |           |            |                  |             |
|                            |                    | Add N        | ew Bin        |             |              |             |               |              |                 | _         | -            |           |            |                  |             |
|                            |                    | Pres Delet   | e             |             |              |             |               |              |                 |           |              |           |            |                  |             |
| _                          |                    | Delet        | un-saved bin. |             |              |             |               |              |                 |           |              |           |            |                  |             |
|                            |                    |              |               | _           |              |             |               |              |                 |           |              |           |            |                  |             |
| Special W                  | arehouses          |              |               |             |              |             |               |              |                 |           |              |           |            |                  |             |
|                            |                    |              |               |             |              |             |               |              |                 |           |              |           |            |                  |             |
| Descri                     | ntion              |              | PCName        | StoremanN   | IsTransit    | AccountCode | Status        |              |                 |           |              |           |            |                  |             |
| Y ID:                      |                    |              | 10:           | 0:          |              | 0           | 10:           |              |                 |           |              |           |            |                  |             |
| <ul> <li>III In</li> </ul> | Francit Warehouse  |              | -             | Ben Johnson | 1            | -           |               |              |                 |           |              |           |            |                  |             |
|                            |                    |              |               |             |              |             |               |              |                 |           |              |           |            |                  |             |
|                            |                    |              |               |             |              |             |               |              |                 |           |              |           |            |                  |             |
| Open W                     | ndows 🔻            |              |               |             |              |             |               |              |                 |           |              |           |            |                  | 09 Mar 2023 |

Click in the Warehouse Bins *Description* text box and type in a *name* for this new bin.

| v                                  |                       |               |              |              | Wareh                    | ouse Listing | - BPO Configur | ator : Ver | sion 2.4.1.2 | - Example | Company     |               |             |
|------------------------------------|-----------------------|---------------|--------------|--------------|--------------------------|--------------|----------------|------------|--------------|-----------|-------------|---------------|-------------|
| Home Accounts                      | Call Centre Comp      | pany Contract | t Departm    | ents Hur     | nan Resources            | Inventory    | Reporting      | Sales      | Security     | Services  | Static Data | Open4Business | - 6         |
|                                    |                       | 45            |              |              |                          |              |                |            |              |           |             |               |             |
|                                    |                       |               |              |              |                          |              |                |            |              |           |             |               |             |
| e Back Save Layout W               | Vorkspaces Save Filte | r Refresh     |              |              |                          |              |                |            |              |           |             |               |             |
| tenance "                          | Format                | 4 Curr 4      |              |              |                          |              |                |            |              |           |             |               |             |
|                                    |                       |               |              |              |                          |              |                |            |              |           |             |               |             |
| Si SiteDescription                 |                       |               |              |              |                          |              |                |            |              |           |             |               |             |
| <ul> <li>0</li> </ul>              |                       |               |              |              |                          |              |                |            |              |           |             |               |             |
| 1 Durban                           |                       |               |              |              |                          |              |                |            |              |           |             |               |             |
| Site Warehouses                    |                       |               |              |              |                          |              |                |            |              |           |             |               |             |
| 9. Description                     | PCName                | StoremanName  | IsStock      | IsAsset      | IsQuarantine             | AutoIssue    | AccountCode    | Status     |              |           |             |               |             |
| P (0:                              | -D:                   | ×0:           |              | 8            |                          |              | -0-            | -0-        |              |           |             |               |             |
| In Transit DBN                     | Purchasing Centre     | Ben Johnson   |              |              |                          |              |                | A          |              |           |             |               |             |
| E TammyO Boot Stock                | Purchasing Centre     | Ben Johnson   |              |              |                          |              | 7700           | A          |              |           |             |               |             |
| BiancaD Boot Stock                 | Purchasing Centre     | Ben Johnson   | <b>V</b>     |              |                          |              | 7700           | A          |              |           |             |               |             |
| MaryT Boot Stock                   | Purchasing Centre     | Ben Johnson   | ×            |              |                          |              | 7700           | A          |              |           |             |               |             |
| Quarantine DBN                     | Purchasing Centre     | Ben Johnson   |              |              | <b>V</b>                 |              |                | A          |              |           |             |               |             |
| <ul> <li>Off Site Stock</li> </ul> | Purchasing Centre     | Ben Johnson   | $\checkmark$ |              |                          |              | 7700           | A          |              |           |             |               |             |
| Warehouse Bins                     |                       |               |              |              |                          |              |                |            |              |           |             |               |             |
| P Description                      |                       | IsDefault     |              |              |                          |              |                |            |              |           |             |               |             |
| P (0)                              |                       | 8             |              |              |                          |              |                |            |              |           |             |               |             |
| I OS A01                           |                       |               |              |              |                          |              |                |            |              |           |             |               |             |
|                                    |                       |               |              | 8            | 8                        | 8            |                |            |              |           |             |               |             |
| -                                  |                       |               |              |              |                          |              |                | _          | -            |           |             |               |             |
|                                    |                       |               |              |              |                          |              |                |            |              |           |             |               |             |
|                                    |                       |               |              |              |                          |              |                |            |              |           |             |               |             |
|                                    |                       |               |              |              |                          |              |                |            |              |           |             |               |             |
| l Warehouses                       |                       |               |              |              |                          |              |                |            |              |           |             |               |             |
|                                    |                       |               |              |              |                          |              |                |            |              |           |             |               |             |
| scription                          | PCName                | StoremanN     | sTransit     | AccountCode  | Status                   |              |                |            |              |           |             |               |             |
| ¢                                  | * <b>0</b> <          | (D)           | B            | 1 <b>0</b> 0 | <ul> <li>••••</li> </ul> |              |                |            |              |           |             |               |             |
| In Transit Warehouse               |                       | Ben Johnson   |              |              | A                        |              |                |            |              |           |             |               |             |
|                                    |                       |               |              |              |                          |              |                |            |              |           |             |               |             |
|                                    |                       |               |              |              |                          |              |                |            |              |           |             |               |             |
| Windows -                          |                       |               |              |              |                          |              |                |            |              |           |             |               | 09 Mar 2022 |

• Is Default: Select this option if you want this to be the *default* bin, however there should only be one default bin per site, located within a stock warehouse (generally the main stock warehouse).

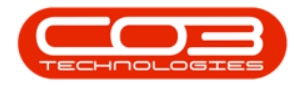

| ٥       | Ψ             |               |                       |                         |              |             | Wareh         | ouse Listing | - BPO Configur | ator : Ve    | rsion 2.4.1.2 | - Example | Company     |                 | _          | 8 x      |
|---------|---------------|---------------|-----------------------|-------------------------|--------------|-------------|---------------|--------------|----------------|--------------|---------------|-----------|-------------|-----------------|------------|----------|
|         | Home          | Accounts      | Call Centre Comp      | oany Contrac            | t Departr    | ients Hur   | man Resources | Inventory    | Reporting      | Sales        | Security      | Services  | Static Data | a Open4Business |            | 8 ×      |
|         |               | 1511          |                       | 42                      |              |             |               |              |                |              |               |           |             |                 |            |          |
| -       |               | ESS           |                       |                         |              |             |               |              |                |              |               |           |             |                 |            |          |
| Save    | Back          | Save Layout W | vorkspaces Save Hiter | r Refresh               |              |             |               |              |                |              |               |           |             |                 |            |          |
| Maint   | enance 🦼      | F             | ormat                 | 4 Curr 4                |              |             |               |              |                |              |               |           |             |                 |            | $\sim$   |
|         |               |               |                       |                         |              |             |               |              |                |              |               |           |             |                 |            |          |
| fid:    | i SiteDescr   | ription       |                       |                         |              |             |               |              |                |              |               |           |             |                 |            |          |
| • -     | × <b>D</b> :  |               |                       |                         |              |             |               |              |                |              |               |           |             |                 |            | *        |
| • 🖽     | 1 Durban      |               |                       |                         |              |             |               |              |                |              |               |           |             |                 |            |          |
|         | Site Wareh    | ouses         |                       |                         |              |             |               |              |                |              |               |           |             |                 |            |          |
|         | 9 Description | on            | PCName                | StoremanNam             | e IsStock    | IsAsset     | IsQuarantine  | AutoIssue    | AccountCode    | Status       |               |           |             |                 |            |          |
|         | P (0)         |               | 4 <b>0</b> 4          | * <b>0</b> ¢            |              | E           |               |              | - <b>D</b> C   | 4 <b>0</b> 4 |               |           |             |                 |            | <b>^</b> |
|         | 🗄 In Tra      | nsit DBN      | Purchasing Centre     | Ben Johnson             |              |             |               |              |                | A            |               |           |             |                 |            |          |
|         | E Tammy       | yD Boot Stock | Purchasing Centre     | Ben Johnson             |              |             |               |              | 7700           | A            |               |           |             |                 |            |          |
|         | 🗄 Bianca      | D Boot Stock  | Purchasing Centre     | Ben Johnson             | $\checkmark$ |             |               |              | 7700           | A            |               |           |             |                 |            |          |
|         | ⊞ MaryT       | Boot Stock    | Purchasing Centre     | Ben Johnson             | $\checkmark$ |             |               |              | 7700           | A            |               |           |             |                 |            |          |
|         | 🗄 Quara       | ntine DBN     | Purchasing Centre     | Ben Johnson             |              |             | $\checkmark$  |              |                | A            |               |           |             |                 |            |          |
|         | I Off Sit     | te Stock      | Purchasing Centre     | Ben Johnson             | $\checkmark$ |             |               |              | 7700           | A            |               |           |             |                 |            |          |
|         | Wa            | arehouse Bins |                       |                         |              |             |               |              |                |              |               |           |             |                 |            |          |
|         | ۹. ۵          | Description   |                       | IsDefault               |              |             |               |              |                |              |               |           |             |                 |            |          |
|         | 9 1           | 0¢            |                       |                         |              |             |               |              |                |              |               |           |             |                 |            |          |
|         | IC            | DS A01        |                       |                         |              |             |               |              |                |              |               |           |             |                 |            |          |
|         |               |               |                       |                         | 8            |             | 8             |              |                |              |               |           |             |                 |            | - 1      |
|         |               |               |                       | -                       |              |             |               |              |                | _            | -             |           |             |                 |            |          |
|         |               |               |                       |                         |              |             |               |              |                |              |               |           |             |                 |            |          |
| -       |               |               |                       |                         |              |             |               |              |                |              |               |           |             |                 |            |          |
|         |               |               |                       |                         |              |             |               |              |                |              |               |           |             |                 |            |          |
| Special | Warehouses    |               |                       |                         |              |             |               |              |                |              |               |           |             |                 |            |          |
|         |               |               |                       |                         |              |             |               |              |                |              |               |           |             |                 |            |          |
| De      | cription      |               | PCName                | StoremanN               | IsTransit    | AccountCode | Status        |              |                |              |               |           |             |                 |            |          |
| 7 10    |               |               | (D)                   | <ul> <li>ID:</li> </ul> |              | -0-         | (D)           |              |                |              |               |           |             |                 |            |          |
| • 🕀     | n Transit War | ehouse        |                       | Ben Johnson             | 1            |             | A             |              |                |              |               |           |             |                 |            |          |
| _       |               |               |                       |                         |              |             |               |              |                |              |               |           |             |                 |            |          |
|         |               |               |                       |                         |              |             |               |              |                |              |               |           |             |                 |            |          |
| Open    | Windows -     |               |                       |                         |              |             |               |              |                |              |               |           |             |                 | 09 Mar 203 | 23       |

- When you have finished adding the details to the new bin, *click outside* of the Warehouse Bins frame.
- A *new row* will added to the Warehouse Bins frame ready for you to add another bin if required. You can also use the right click process menu and select to Add New Bin.
- Once you have added the required bins, you can save your work.
   Note that you can come back to the warehouse at a later stage to add more bins, if required.

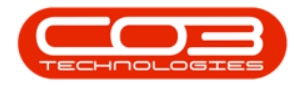

| Ψ          |                                         |                       |              |              |              |                      | Wareh         | iouse Listing | - BPO Configur | ator : Ve                                                                                                    | sion 2.4.1.2 | - Example ( | Company     |               | - 8         |
|------------|-----------------------------------------|-----------------------|--------------|--------------|--------------|----------------------|---------------|---------------|----------------|----------------------------------------------------------------------------------------------------|--------------|-------------|-------------|---------------|-------------|
| ۲          | Home Acco                               | unts Call Cent        | tre Comp     | any Contra   | ct Departn   | ients Hur            | nan Resources | Inventory     | Reporting      | Sales                                                                                                    | Security     | Services    | Static Data | Open4Business | - 8         |
|            |                                         |                       | 9            | 43           |              |                      |               |               |                |                                                                                                    |              |             |             |               |             |
|            |                                         |                       | ų j          |              |              |                      |               |               |                |                                                                                                    |              |             |             |               |             |
| save       | back Save La                            | yout workspaces       | save niter   | Refresh      |              |                      |               |               |                |                                                                                                    |              |             |             |               |             |
| lainten    | ance 4                                  | Format                |              | Curr 4       |              |                      |               |               |                |                                                                                                    |              |             |             |               |             |
|            |                                         |                       |              |              |              |                      |               |               |                |                                                                                                    |              |             |             |               |             |
| fidSi      | SiteDescription                         |                       |              |              |              |                      |               |               |                |                                                                                                    |              |             |             |               |             |
| -          | -0:                                     |                       |              |              |              |                      |               |               |                |                                                                                                    |              |             |             |               |             |
|            | L Durban                                |                       |              |              |              |                      |               |               |                |                                                                                                    |              |             |             |               |             |
|            | Site Warehouses                         |                       |              |              |              |                      |               |               |                |                                                                                                    |              |             |             |               |             |
| ٩          | Description                             | PCNam                 | ve           | StoremanNam  | ne IsStock   | <sup>♥</sup> IsAsset | IsQuarantine  | AutoIssue     | AccountCode    | Status                                                                                                    |              |             |             |               |             |
| ۲          | ( <b>D</b> ):                           | <ul> <li>O</li> </ul> |              | 4 <b>0</b> : | E            | E                    |               |               | -D:            | <ul> <li>Image: Comparison of the second second</li></ul> |              |             |             |               |             |
| - 11       | 1 In Transit DBN                        | Purcha                | ising Centre | Ben Johnson  |              |                      |               |               |                | A                                                                                                    |              |             |             |               |             |
|            | E TammyD Boot                           | Stock Purcha          | ising Centre | Ben Johnson  |              |                      |               |               | 7700           | A                                                                                                    |              |             |             |               |             |
|            | E BiancaD Boot S                        | tock Purcha           | ising Centre | Ben Johnson  | $\checkmark$ |                      |               |               | 7700           | A                                                                                                    |              |             |             |               |             |
|            | HaryT Boot St                           | k Purcha              | ising Centre | Ben Johnson  | <b>V</b>     |                      |               |               | 7700           | A                                                                                                    |              |             |             |               |             |
|            | Quarantine DB                           | N Purcha              | ising Centre | Ben Johnson  |              |                      | <b>V</b>      |               |                | A                                                                                                    |              |             |             |               |             |
| ,          | 🗄 Off Site Stock                        | Purcha                | ising Centre | Ben Johnson  | 1            |                      |               |               | 7700           | A                                                                                                    |              |             |             |               |             |
|            | Warehouse                               | Bins                  |              |              |              |                      |               |               |                |                                                                                                    |              |             |             |               |             |
|            | Pescriptic                              | n                     |              | IsDefault    |              |                      |               |               |                |                                                                                                    |              |             |             |               |             |
|            | P 10:                                   |                       |              |              |              |                      |               |               |                |                                                                                                    |              |             |             |               |             |
|            | OS A01                                  |                       |              |              |              |                      |               |               |                |                                                                                                    |              |             |             |               |             |
|            | I OS A02                                |                       |              |              |              |                      |               |               |                |                                                                                                    |              |             |             |               |             |
|            | -                                       |                       |              |              |              |                      |               |               |                | -                                                                                                    | -            |             |             |               |             |
|            |                                         |                       |              |              |              |                      |               |               |                |                                                                                                    |              |             |             |               |             |
|            |                                         |                       |              |              |              |                      |               |               |                |                                                                                                    |              |             |             |               |             |
|            |                                         |                       |              |              |              |                      |               |               |                |                                                                                                    |              |             |             |               |             |
| cial W     | arehouses                               |                       |              |              |              |                      |               |               |                |                                                                                                    |              |             |             |               |             |
|            |                                         |                       |              |              |              |                      |               |               |                |                                                                                                    |              |             |             |               |             |
| Descri     | ntion                                   | P                     | CName        | StoremanN    | IsTransit    | AccountCode          | Status        |               |                |                                                                                                    |              |             |             |               |             |
| 0:         | ,,,,,,,,,,,,,,,,,,,,,,,,,,,,,,,,,,,,,,, |                       | 0:           |              |              | -0:                  | (D):          |               |                |                                                                                                    |              |             |             |               |             |
| <br>€ In 1 | Fransit Warehouse                       |                       | -            | Ben Johnson  | 1            | -                    | A             |               |                |                                                                                                    |              |             |             |               |             |
|            |                                         |                       |              |              | 20           |                      |               |               |                |                                                                                                    |              |             |             |               |             |
|            |                                         |                       |              |              |              |                      |               |               |                |                                                                                                    |              |             |             |               |             |
| n Wi       | ndows 👻                                 |                       |              |              |              |                      |               |               |                |                                                                                                    |              |             |             |               | 09 Mar 2023 |

• Click on the *Save* button.

|                                   |                   |              |              |             | Wareh         | ouse Listing | - BPO Configur           | ator : Versio | n 2.4.1.2 - | Example ( | Company     |               |  |
|-----------------------------------|-------------------|--------------|--------------|-------------|---------------|--------------|--------------------------|---------------|-------------|-----------|-------------|---------------|--|
| Home Accounts                     | Call Centre Com   | oany Contrac | t Departn    | nents Hur   | nan Resources | Inventory    | Reporting                | Sales S       | Security    | Services  | Static Data | Open4Business |  |
|                                   |                   | 42           |              |             |               |              |                          |               |             |           |             |               |  |
|                                   |                   |              |              |             |               |              |                          |               |             |           |             |               |  |
| e back Save Layout w              | v save Filte      | Refresh      |              |             |               |              |                          |               |             |           |             |               |  |
| ntenance 🖌 Fe                     | ormat             | 4 Curr 4     |              |             |               |              |                          |               |             |           |             |               |  |
|                                   |                   |              |              |             |               |              |                          |               |             |           |             |               |  |
| dSi SiteDescription               |                   |              |              |             |               |              |                          |               |             |           |             |               |  |
| - 0                               |                   |              |              |             |               |              |                          |               |             |           |             |               |  |
| 1 Durban                          |                   |              |              |             |               |              |                          |               |             |           |             |               |  |
| Site Warehouses                   |                   |              |              |             |               |              |                          |               |             |           |             |               |  |
| Pescription                       | PCName            | StoremanNam  | e IsStock    | 9 IsAsset   | IsQuarantine  | AutoIssue    | AccountCode              | Status        |             |           |             |               |  |
| P 10:                             | 4 <b>0</b> 4      | 1 <b>0</b> 0 | E            |             |               |              | <ul> <li>••••</li> </ul> | 4 <b>0</b> 4  |             |           |             |               |  |
| In Transit DBN                    | Purchasing Centre | Ben Johnson  |              |             |               |              |                          | A             |             |           |             |               |  |
| TammyD Boot Stock                 | Purchasing Centre | Ben Johnson  |              |             |               |              | 7700                     | A             |             |           |             |               |  |
| BiancaD Boot Stock                | Purchasing Centre | Ben Johnson  | $\checkmark$ |             |               |              | 7700                     | A             |             |           |             |               |  |
| MaryT Boot Stock                  | Purchasing Centre | Ben Johnson  | <b>V</b>     |             |               |              | 7700                     | A             |             |           |             |               |  |
| Quarantine DBN                    | Purchasing Centre | Ben Johnson  |              |             |               |              |                          | A             |             |           |             |               |  |
| Gff Site Stock                    | Purchasing Centre | Ben Johnson  | V            |             |               |              | 7700                     | A             |             |           |             |               |  |
| Warehouse Bins                    |                   | 1000         |              |             |               |              |                          |               |             |           |             |               |  |
| 4 Description                     |                   | Isbefault    |              |             |               |              |                          |               |             |           |             |               |  |
| Y UC                              |                   |              | -            |             |               |              |                          |               |             |           |             |               |  |
| US AU1                            |                   |              |              |             |               |              |                          |               |             |           |             |               |  |
| I US AU2                          |                   |              |              |             |               |              |                          | _             |             |           |             |               |  |
|                                   |                   |              |              |             |               |              |                          |               |             |           |             |               |  |
|                                   |                   |              |              |             |               |              |                          |               |             |           |             |               |  |
|                                   |                   |              |              |             |               |              |                          |               |             |           |             |               |  |
| al Warehouses                     |                   |              |              |             |               |              |                          | 10.00         |             |           |             |               |  |
|                                   |                   |              |              |             |               |              |                          |               |             |           |             |               |  |
| ra countri neader here to group o | PCName            | StoremanN    | IsTransit    | AccountCode | Ctatur        |              |                          |               |             |           |             |               |  |
|                                   | in:               | all:         |              | III:        | : Jiaus       |              |                          |               |             |           |             |               |  |
| In Transit Warehouse              |                   | Rep Johnson  | 1            |             |               |              |                          |               |             |           |             |               |  |
| an menori wereflouse              |                   | Den Jornson  | ×.           |             | ~             |              |                          |               |             |           |             |               |  |
|                                   |                   |              |              |             |               |              |                          |               |             |           |             |               |  |
|                                   |                   |              |              |             |               |              |                          |               |             |           |             |               |  |

- A Process Validation message box will come up, noting: *Save Successful*.
- Click on *Ok*.

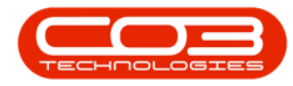

## Warehouses - Add a Bin Location

| w.                 |                     |               |              |              |              | Wareh                    | ouse Listina |             | rator : Version 2.4.1.2 - Example Company                |
|--------------------|---------------------|---------------|--------------|--------------|--------------|--------------------------|--------------|-------------|----------------------------------------------------------|
| Market Market      | Accounts Call Con   | tra Como      | Contra       | ct Departs   | wante blue   | Para Para roas           | Inventory    | Departing   | Sales Sequelty Sequeres Static Data Open/Burlance        |
| Home               | Accounts Call Cer   | tore Compa    | sny Contrai  | ct Depart    | ments nur    | nan kesources            | inventory    | Reporting   | Sales Security Services Static Data Open-Bousiness — Lin |
| H 🕒 👘              | 2                   | 1             | 3            |              |              |                          |              |             |                                                          |
| ave Back Sav       | ve Layout Workspace | s Save Filter | Refresh      |              |              |                          |              |             |                                                          |
|                    | •                   |               |              |              |              |                          |              |             |                                                          |
| aintenance 🖌       | Format              |               | a Curr a     |              |              |                          |              |             |                                                          |
|                    |                     |               |              |              |              |                          |              |             |                                                          |
| RdSi SiteDescripti | ion                 |               |              |              |              |                          |              |             |                                                          |
|                    |                     |               |              |              |              |                          |              |             |                                                          |
| 3 1 Durban         |                     |               |              |              |              |                          |              |             |                                                          |
| Site Warehour      | ses                 |               |              |              |              |                          |              |             |                                                          |
| 9. Description     | PCNar               | me            | StoremanNam  | ne IsStock   | IsAsset      | IsQuarantine             | AutoIssue    | AccountCode | Status                                                   |
| P 10:              | 4 <b>0</b> 4        |               | 4 <b>0</b> 0 | E            |              |                          |              | A D C       | 0                                                        |
| 🕨 🗄 Main Stod      | dk DBN Purch        | asing Centre  | Ben Johnson  | 1            |              |                          |              | 7700        | A                                                        |
| Wareh              | house Bins          |               |              |              |              |                          |              |             |                                                          |
| Pesc               | cription            |               | IsDefault    |              |              |                          |              |             |                                                          |
| Y 100              |                     |               |              |              |              |                          |              | Process V   | Validation X                                             |
| > DBN              | M A01               |               | <b>V</b>     |              |              |                          |              |             |                                                          |
| DBN                | M 801               |               |              |              |              |                          |              |             | Save successful.                                         |
| DBN                | M C01               |               |              |              |              |                          |              | · ·         |                                                          |
| DBN                | M D01               |               |              |              |              |                          |              |             |                                                          |
| •                  |                     |               |              |              |              |                          |              |             | OK                                                       |
| E GeorgeR          | Boot Stock Purch    | asing Centre  | Ben Johnson  | 1            |              |                          |              | 7700        | A                                                        |
| Johns Boo          | ot Stock Purch      | asing Centre  | Ben Johnson  | $\checkmark$ |              |                          |              | 7700        | A                                                        |
|                    |                     |               |              | -            |              |                          | -            |             |                                                          |
|                    |                     |               |              |              |              |                          |              |             |                                                          |
|                    |                     |               |              |              |              |                          |              |             |                                                          |
|                    |                     |               |              |              |              |                          |              |             | - 38                                                     |
| al Warehouses      |                     |               |              |              |              |                          |              |             |                                                          |
|                    |                     |               |              |              |              |                          |              |             |                                                          |
| escription         |                     | PCName        | StoremanN    | IsTransit    | AccountCode  | Status                   |              |             |                                                          |
| 0:                 |                     | ·D:           | (D)          |              | * <b>0</b> < | <ul> <li>••••</li> </ul> |              |             |                                                          |
| In Transit Wareho  | ouse                |               | Ben Johnson  | 1            |              | A                        |              |             |                                                          |
|                    |                     |               |              |              |              |                          |              |             |                                                          |
|                    |                     |               |              |              |              |                          |              |             |                                                          |
| n Windows 🕶        |                     |               |              |              |              |                          |              |             | 09 Mar 2023                                              |

MNU.096.002